通帳表紙を印刷・保存する方法\_iPhoneの場合

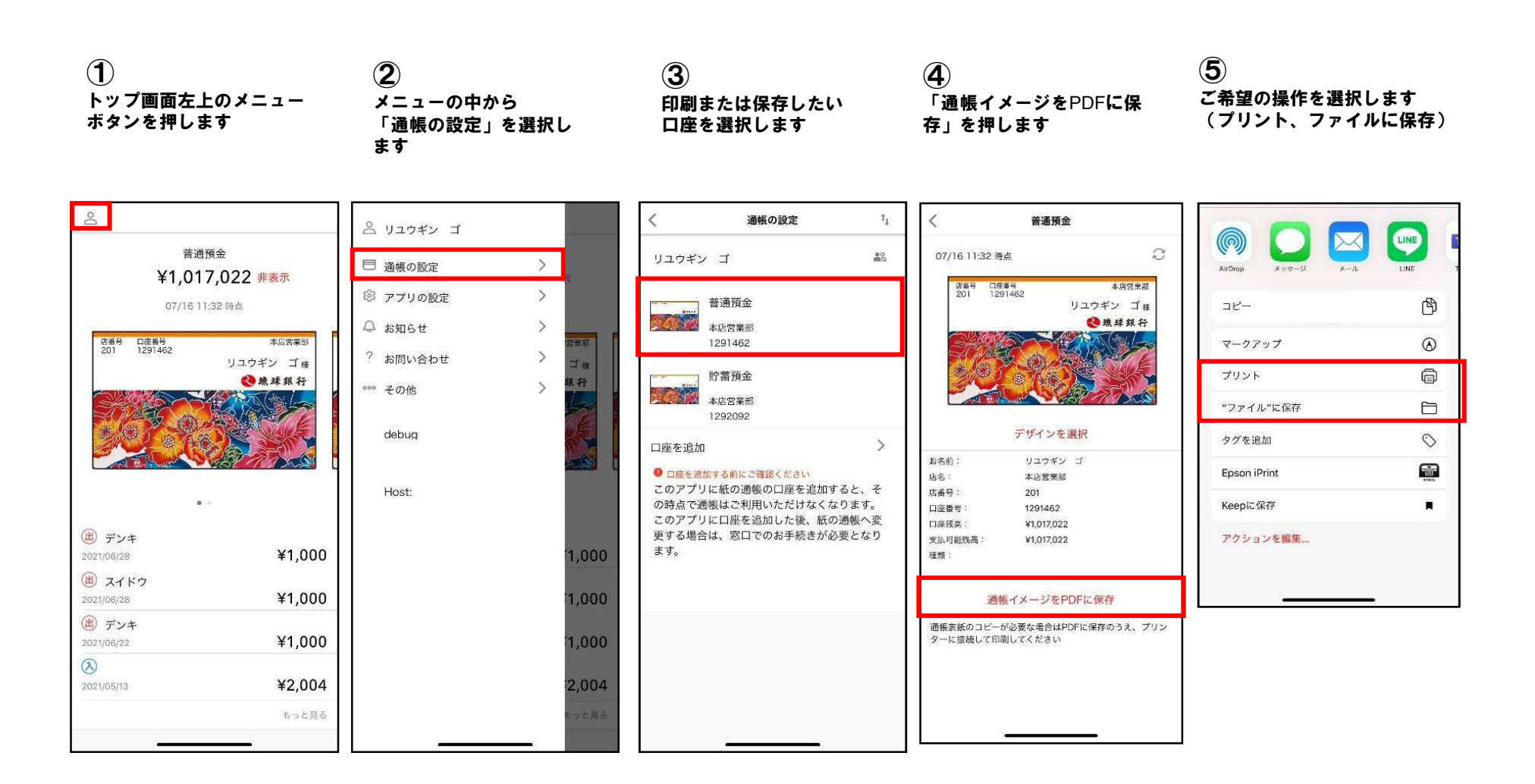

1

## 入出金明細を印刷・保存する方法\_iPhoneの場合

 通帳画像もしくは、右下の 「もっと見る」を押します

② 右上のメニューボタンを 押します ③ 「明細PDF」を選択しま す

4 期間を選択肢し、「明細を PDFに保存」を押します

## (5)ご希望の操作を選択します(プリント、ファイルに保存)

| å                              | <          | 普通預金                      | 93 ≡   | <          | 普通預金                      | 03 ≡           | く普通預金                    | 明細PDF保存            |             |       |     | _       |
|--------------------------------|------------|---------------------------|--------|------------|---------------------------|----------------|--------------------------|--------------------|-------------|-------|-----|---------|
| 普通預金                           | く 前月       | 2021年6月<br>07/16 11:32 時点 | 翌月 >   | く 前月       | 2021年6月<br>07/16 11:32 時点 | 翌月 >           | 期間選択                     |                    | Ø           |       |     | LINE    |
| ¥1,017,022 非表示                 | ) デンキ      |                           |        | ) デンキ      |                           | ¥1.000         | 開始月                      | 2021/07            | AirDrop     | メッセージ | メール | LINE    |
| 07/16 11:32 時点                 | 2021/06/28 |                           | ¥1,000 | (田) マイド中   |                           | <b>∓</b> 1,000 | 終了月                      | 2021/08            | コピー         |       |     | பு      |
| 店番号 口底番号 本店営業部<br>2011 1291462 | 2021/06/28 |                           | ¥1,000 | 2021/06/28 |                           | ¥1,000         | おすすめ                     |                    |             |       |     | 0       |
| リユウギン ゴ桜                       | ) デンキ      |                           |        | 📛 デンキ      |                           | ¥1.000         |                          |                    | <i>マークア</i> | ップ    |     | Ø       |
| ▲ 鼎 肆 預 行                      | 2021/06/22 |                           | ¥1,000 | 2021/06/22 |                           | ¥1,000         | 去年                       |                    | プリント        |       |     | e       |
|                                |            |                           |        |            |                           |                | 今年                       |                    | "ファイル       | /"に保存 |     | Ð       |
|                                |            |                           |        |            |                           |                | 一月前                      |                    | タグを追        | ħa    |     | $\odot$ |
|                                |            |                           |        |            |                           |                | 過去全て                     |                    | Epson iP    | rint  |     | 8       |
| • -                            |            |                           |        |            |                           |                | 100 MP 250 M 26 27 26 11 |                    | Keepに係      | 存     |     |         |
| (曲) デンキ                        |            |                           |        |            |                           |                | 明細の件数が多い                 | N場合には時间のかかる場合があります | 7020        |       |     |         |
| 2021/06/28 ¥1,000              |            |                           |        |            |                           |                |                          |                    | FVVE        | ノを編乗… |     |         |
| (画) スイドウ<br>2021/06/28 ¥1,000  |            |                           |        |            |                           | 完了             | E                        | 月細をPDFに保存          |             |       |     |         |
| ) デンキ                          |            |                           |        |            |                           |                |                          |                    |             |       |     |         |
| 2021/06/22 ¥1,000              |            |                           |        |            | 論感                        |                |                          |                    |             |       |     |         |
| (X)<br>2021/05/13 ¥2 004       |            |                           |        |            | 明細PDF                     |                |                          |                    |             |       |     |         |
|                                |            |                           |        |            |                           |                |                          |                    |             |       |     |         |
| 000280                         |            |                           |        |            |                           |                |                          |                    |             |       |     |         |